## SCUBAPRO

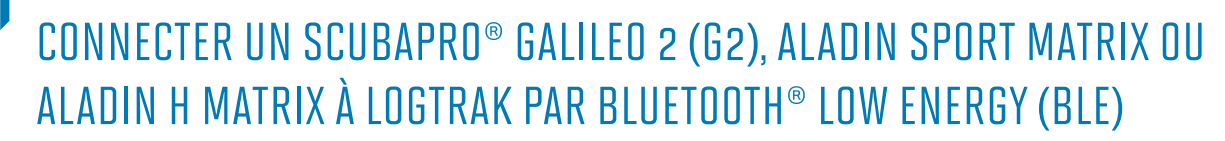

## Depuis un ordinateur MAC

- 1. Installez le logiciel SCUBAPRO LogTRAK 1.4.0.0 (ou supérieur) sur votre Mac.
- Connectez un adaptateur Bluetooth<sup>®</sup> Bluegiga BLED112 à votre Mac. (Vous trouverez plus d'information à propos de l'adaptateur Bluegiga BLED112 en suivant le lien suivant:<u>http://www.silabs.com/products/wireless/Bluetooth<sup>®</sup>/Bluetooth<sup>®</sup>-smartmodules/Pages/bled112-Bluetooth<sup>®</sup>-smart-dongle.aspx
  </u>

## Note:

Nous travaillons quotidiennement à l'amélioration du logiciel LogTRAK. Lors d'une prochaine mise à jour, LogTRAK sera capable d'établir une connexion entre votre ordinateur de plongée et votre Mac par l'intermédiaire du module intégré ou d'un adaptateur générique Bluetooth® 4.0 (ou supérieur).

Pour connecter votre ordinateur de plongée à votre Mac par l'intermédiaire de la version 1.4.0.0 du logiciel LogTRAK, veuillez utiliser spécifiquement un adaptateur **Bluegiga BLED112.** 

- Mantis SCUBAPRO LogTRAK M 🕸 🖉 🔿 🕅 Nr: 18 Date: Aug 10, 2011 Start time: 10:42 AM Duration: 61 min GAUGE Details Location 12 10 24 36 42 48 54 56 Temperature Heart rate Depth Max Depth 45.0 m 48.1 m 39.4 m 3.4 m Location / Spot Nr 24 25 26 27 End time 4:21 PM 6:28 PM 4:26 AM 7:11 AM Date Aug 30, 2011 Sep 5, 2011 Sep 8, 2011 Aug 4, 2012 Start Time 3:31 PM 5:33 PM 3:15 AM 6:44 AM Durat 0:50 0:55 1:11 0:27
- 3. Démarrez le logiciel LogTRAK sur votre Mac

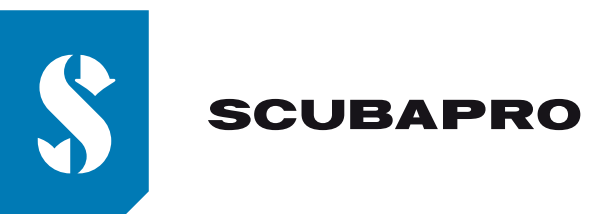

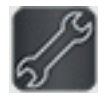

4. Ouvrez le menu "Extras", "Options..." ou cliquez sur l'icône

| 00 | SCUB                            | APRO LogTRAK Op          | tions     |
|----|---------------------------------|--------------------------|-----------|
|    | Download                        | Personalization          | User info |
| AL | ADIN Sport / /<br>Bluetooth Low | ALADIN H<br>/ Energy     | •         |
|    | Re<br>New Dives onl             | iscan plugged devic<br>v | e         |
| 0  | All Dives                       | ,                        |           |
|    |                                 | ОК                       | Cancel    |

5. Dans l'onglet "Téléchargement", veuillez sélectionner "Bluetooth® Low Energy" et cliquer sur le bouton "OK".

## Note:

Sans modification ultérieure de votre part, ce paramétrage restera le paramétrage de connexion par défaut de LogTRAK et vous n'aurez pas à répéter les étapes 4 et 5 lors de vos prochaines utilisations de LogTRAK.

- 6. Allumez votre ordinateur de plongée
- 7. Activez le mode appairage depuis le menu Bluetooth<sup>®</sup> de votre ordinateur de plongée (Veuillez consulter le manuel de l'utilisateur de votre ordinateur de plongée pour plus de détails sur comment activer le mode appairage Bluetooth<sup>®</sup>)
- 8. Dans LogTRAK, ouvrez le menu "Plongées", "Téléchargement Plongées" ou cliquez sur l'icône
- 9. Sélectionnez votre ordinateur de plongée dans la liste des appareils détectés et cliquez sur le bouton "Connecter" (ou double cliquez sur votre ordinateur de plongée dans la liste des appareils détectés)

| S SCUB           | SCUBAPRO LogTRAK Options |           |  |  |  |
|------------------|--------------------------|-----------|--|--|--|
| Download         | Personalization          | User info |  |  |  |
| ALADIN Sport / A | ALADIN H                 |           |  |  |  |
| Bluetooth Low    | Energy                   | ۵         |  |  |  |
|                  |                          |           |  |  |  |
| Re               | scan plugged devid       | e         |  |  |  |
| • New Dives only | ý                        |           |  |  |  |
| All Dives        |                          |           |  |  |  |
|                  |                          |           |  |  |  |
|                  |                          |           |  |  |  |
|                  |                          |           |  |  |  |

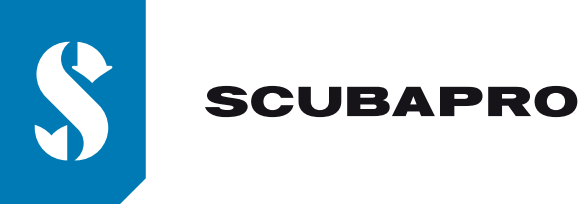

Entrez dans LogTRAK le mot de passe à 6 chiffres qui s'affiche sur l'écran de votre ordinateur de plongée et cliquez sur le bouton "Ready" (ou appuyez directement sur la touche « Entrée » de votre clavier)

|         | Pairing     | Device      |        |
|---------|-------------|-------------|--------|
| Blueto  | oth         |             |        |
|         | Discover    | Connect     |        |
|         | Pairing     | Device      |        |
|         | Enter 6 Dig | it rin code | 510534 |
|         |             | Cancel      | Ready  |
| /dev/ti | y.uspmodem  | 11          | _      |
|         |             | C           | lose   |
|         |             |             |        |
| 1       | 1           | 1           | 1      |

11. LogTRAK commence le téléchargement des plongées depuis votre ordinateur de plongée. **Note:** 

Tant que votre ordinateur de plongée est connecté à votre Mac, le symbole de connexion: restera affiché à l'écran de votre ordinateur de plongée.

))